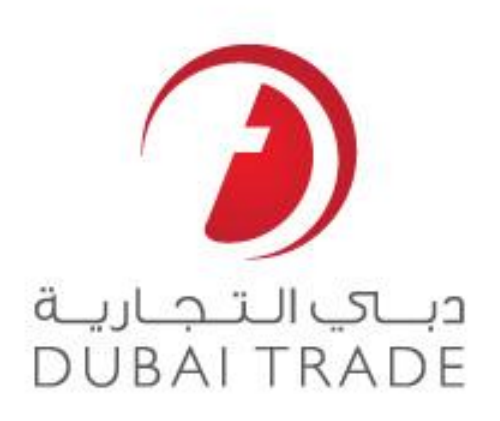

# **DP World e Services**

# Manifest Status - Enquiry User's Manual

#### Copyright Information

Copyright © 2009 by Dubai Trade. All rights reserved

This document and all associated attachments mentioned therein are the intellectual property of Dubai Trade. This document shall be used only by persons authorized by DUBAI TRADE, for the purpose of carrying out their obligations under a specific contract with DUBAI TRADE. Unauthorized copying, printing, disclosure to third party and transmission of this document to any other destination by any media will constitute an unlawful act, attracting appropriate legal actions.

#### **Control Document Notification**

This is a controlled document. Unauthorized access, copying, replication and usage for a purpose other than for which this is intended are prohibited.

This document is being maintained on electronic media. Any hard copies of it are uncontrolled and may not be the latest version. Ascertain the latest version available with DUBAI TRADE.

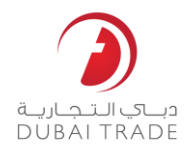

## **Document Details**

#### **Document Information**

| DOCUMENT NAME     | Manifest Status - Enquiry        |
|-------------------|----------------------------------|
| PROJECT NAME      | DP World e Services User Manuals |
| BUSINESS UNIT     | DP world                         |
| AUTHOR(S)         | DT Training Dept.                |
| LAST UPDATED DATE | 18 <sup>th</sup> Oct 2009        |
| CURRENT VERSION   | 1.1                              |
|                   |                                  |

#### Revision History

| VERSION | DATE     | AUTHOR | DESIGNATION | DESCRIPTION OF CHANGE |
|---------|----------|--------|-------------|-----------------------|
| 1.1     | Feb 2010 |        |             | Reviewed by DP World  |
|         |          |        |             |                       |
|         |          |        |             |                       |

#### Approval History

| VERSION | DATE            | NAME               | DESIGNATION      | COMMENTS |
|---------|-----------------|--------------------|------------------|----------|
| 1.1     | 29 June<br>2010 | Basil Al<br>Kilani | Training Manager |          |
|         |                 |                    |                  |          |
|         |                 |                    |                  |          |

#### Distribution

| VERSION | LOCATION |
|---------|----------|
|         |          |
|         |          |
|         |          |

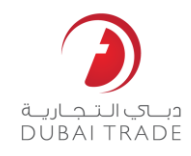

#### **Manifest Status Enquiry**

After you have uploaded your Manifest, you can enquire its status from *Enquiry* > *Manifest Status*.

Manifest Status

• Simple Search: enter your Acknowledgment number from Simple Search.

Enter Acknowledge number then click on Search.

| Manifest File Status Enquiry        | ) 🖨 |
|-------------------------------------|-----|
| Q Simple Search                     |     |
| * indicates a required field        |     |
| Acknowledgement Number * a180710310 |     |
| Search                              |     |
|                                     |     |
|                                     |     |
|                                     |     |
|                                     |     |
|                                     |     |

#### System displays your manifest details and status

| Manifest File St          | tatus Enquiry        |             |                    |                  |                       | U             |
|---------------------------|----------------------|-------------|--------------------|------------------|-----------------------|---------------|
|                           |                      |             |                    |                  |                       |               |
| Acknowledgement<br>Number | Vessel Name          | ETA Date    | Rotation<br>Number | Voyage<br>Number | Installment<br>Number | MRN<br>Number |
| A180710310                | MAERSK<br>VALPARAISO | 04-JAN-2009 | 281569             | 12345            | 2                     | 2425286       |
| Message Number            | Message Date         | Status      | Remarks            |                  |                       |               |
| 42909                     | 14-JAN-2009          | Accepted    |                    |                  |                       |               |
| Total BOL                 | Successful BOL       | Error BOL   | Deleted BO         | L (Validation)   |                       |               |
| 5                         | 1                    | 4           | 0                  |                  |                       |               |

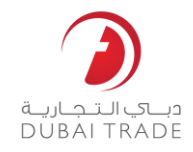

• Advance Search: search by Complete Vessel Name, ETA, Voyage Number, Rotation Number, and/or Installment Number.

| Manifest File Status Enquiry |          |
|------------------------------|----------|
| Advanced Search              |          |
| Complete Vessel Name         |          |
| ETA Date (DD-MON-YY)         | <b>Ü</b> |
| Voyage Number                | ]        |
| Rotation Number              | ]        |
| Installment Number           | ]        |
| Search                       |          |
|                              |          |

#### System displays search results, select required one

| items found, display                                                                                | /ing all items 1                                                                     |                                                            |                                                        |                                             |                            |                          |
|----------------------------------------------------------------------------------------------------|--------------------------------------------------------------------------------------|------------------------------------------------------------|--------------------------------------------------------|---------------------------------------------|----------------------------|--------------------------|
| Acknowle                                                                                            | edgement Number                                                                      |                                                            | Vessel Name                                            |                                             | Installment I              | Number                   |
| A                                                                                                   | 180710302                                                                            | MAE                                                        |                                                        | 0                                           | 1                          |                          |
| A                                                                                                   | 180710310                                                                            | MAE                                                        | RSK VALPARAIS                                          | 0                                           | 2                          |                          |
|                                                                                                    |                                                                                      |                                                            |                                                        |                                             |                            |                          |
|                                                                                                    |                                                                                      |                                                            |                                                        |                                             |                            |                          |
| Manifest File St                                                                                    | atus Enquiry                                                                         |                                                            |                                                        |                                             |                            | 0                        |
| Acknowledgement                                                                                     | Vessel Name                                                                          | ETA Date                                                   | Rotation<br>Number                                     | Voyage<br>Number                            | Installment<br>Number      | MRN<br>Number            |
| Acknowledgement<br>Number<br>A180710310                                                             | Vessel Name<br>MAERSK<br>VALPARAISO                                                  | ETA Date<br>04-JAN-2009                                    | Rotation<br>Number<br>281569                           | Voyage<br>Number<br>12345                   | Installment<br>Number<br>2 | MRN<br>Number<br>2425286 |
| Acknowledgement<br>Number<br>A180710310<br>Message Number                                           | Vessel Name<br>MAERSK<br>VALPARAISO<br>Message Date                                  | ETA Date<br>04-JAN-2009<br>Status                          | Rotation<br>Number<br>281569<br>Remarks                | Voyage<br>Number<br>12345                   | Installment<br>Number<br>2 | MRN<br>Number<br>2425286 |
| Acknowledgement<br>Number<br>A180710310<br>Message Number<br>42909                                  | Vessel Name<br>MAERSK<br>VALPARAISO<br>Message Date<br>14-JAN-2009                   | ETA Date<br>04-JAN-2009<br>Status<br>Accepted              | Rotation<br>Number<br>281569<br>Remarks                | Voyage<br>Number<br>12345                   | Installment<br>Number<br>2 | MRN<br>Number<br>2425286 |
| Manifest File St<br>Acknowledgement<br>Number<br>A180710310<br>Message Number<br>42909<br>Total BOL | Vessel Name<br>MAERSK<br>VALPARAISO<br>Message Date<br>14-JAN-2009<br>Successful BOL | ETA Date<br>04-JAN-2009<br>Status<br>Accepted<br>Error BOL | Rotation<br>Number<br>281569<br>Remarks<br>Deleted BOL | Voyage<br>Number<br>12345<br>. (Validation) | Installment<br>Number<br>2 | MRN<br>Number<br>2425286 |

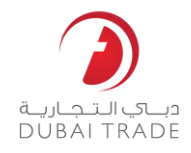

#### System displays selected Manifest Status

| Acknowledgement<br>Number | Vessel Name          | ETA Date    | Rotation<br>Number | Voyage<br>Number | Installment<br>Number | MRN<br>Number |
|---------------------------|----------------------|-------------|--------------------|------------------|-----------------------|---------------|
| A180710310                | MAERSK<br>VALPARAISO | 04-JAN-2009 | 281569             | 12345            | 2                     | 2425286       |
| Message Number            | Message Date         | Status      | Remarks            |                  |                       |               |
| 42909                     | 14-JAN-2009          | Accepted    |                    |                  |                       |               |
| Total BOL                 | Successful BOL       | Error BOL   | Deleted BO         | L (Validation)   |                       |               |
| 5                         | 1                    | 4           | 0                  |                  |                       |               |

#### 1. System Displays Manifest Header Details

| Acknowledgement<br>Number | Vessel Name          | ETA Date    | Rotation<br>Number | Voyage<br>Number | Installment<br>Number |
|---------------------------|----------------------|-------------|--------------------|------------------|-----------------------|
| A180710310                | MAERSK<br>VALPARAISO | 04-JAN-2009 | 281569             | 12345            | 2                     |
| Message Number            | Message Date         | Status      | Remarks            |                  |                       |
| 42909                     | 14-JAN-2009          | Accepted    |                    |                  |                       |

#### 2. System Displays MRN (Manifest Registration Number) if there is any successful BOL.

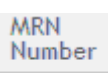

2425286

3. System Show Total BOL, Successful BOL, Error BOL and Deleted BOL.

| Total BOL | Successful BOL | Error BOL | Deleted BOL (Validation) |
|-----------|----------------|-----------|--------------------------|
| 5         | 1              | 4         | 0                        |

Note: if any BOL are in error system give number in red color (Clickable) once you click on it system displays list of BOL's in error.

## Manifest Status - Enquiry Dubai Trade

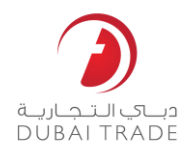

4 items found, displaying all items.1

| BOL No         | Rotation | Installment No | Seq No  | Acknowledgement No | Uploaded On     | Correct   | Delete |
|----------------|----------|----------------|---------|--------------------|-----------------|-----------|--------|
| BLMSKMFC028001 | 281569   | 2              | 2119665 | A180710310         | 14-Jan-09 09:09 | Duplicate |        |
| BLMSKMFC028005 | 281569   | 2              | 2119668 | A180710310         | 14-Jan-09 09:09 | Duplicate |        |
| BLMSKMFC028003 | 281569   | 2              | 2119667 | A180710310         | 14-Jan-09 09:09 | Duplicate |        |
| BLMSKMFC028002 | 281569   | 2              | 2119666 | A180710310         | 14-Jan-09 09:09 | Duplicate |        |
|                |          | (              | 👌 Dele  | te all 4 BOLs      |                 |           |        |

System will give option to Delete (Duplicate) or correct (in Error) BOL's